### THE UNIVERSITY OF HONG KONG FACULTY OF EDUCATION

# Master of Education (MEd)

## Instructions for Online Course Enrolment 2024-25 for NEW students

There is only one enrolment period each year. Students are required to enroll courses for all semesters in 2024-25, including semester 1, semester 2 and summer semester wherever applicable. The enrolment system will close after the enrolment period. There is no add/drop period or waitlist for course enrolment.

Please read the following instructions carefully and enroll courses on Student Information System (SIS) via HKU Portal (<u>https://hkuportal.hku.hk/</u>).

### A. Important points to note

(a) MEd students should complete 60 credits over one academic year for full-time studies or two academic years for part-time studies, including the following:

For Generalist Strand:

- (i) 1 compulsory core course MEDD8001 Educational Issues and Research (6 credits)
- (ii) 7 electives (6 credits each)
- (iii) A capstone of either MEDD8008FY Research Project (12 credits) or MEDD8009FY Professional Portfolio (12 credits)

### For Specialist Strand:

- (i) 1 compulsory core course MEDD8001 Educational Issues and Research (6 credits)
- (ii) 4 specialist courses (6 credits each)
- (iii) 3 electives (6 credits each)
- (iv) A capstone of either MEDD8008FY Research Project (12 credits) or MEDD8009FY Professional Portfolio (12 credits)

#### Please note that:

- Full-time students will take MEDD8001 in Year 1; part-time students will take it in Year 2.
- Please check the core courses of your respective specialism from Student Handbook (P.6-8).
- If you would like to choose Research Project (MEDD8008FY) as capstone, you are required to take one elective under the category of Advanced Research Methods (ARM) courses.
- (b) The Programme Office has pre-enrolled the specialist courses for you and the compulsory core course (MEDD8001) for full-time students. If you plan not to take the course(s) this year, you may drop them during enrolment period following the procedures described in Part C (Steps 13-14) below. [Please note that if you have dropped a pre-enrolled course that becomes fully enrolled afterwards, you may not be able to take it this year. You will need to enroll in the next offering of the course, which may not be every year.]
- (c) <u>For full-time students</u>, you are required to enroll in electives, and a capstone of either Research Project (MEDD8008FY) or Professional Portfolio (MEDD8009FY). The capstone options will be listed in the course offerings for Semester 1, even though they are full-year projects.
- (d) <u>For part-time students</u>, you may enroll in electives this year if you plan to do so. Enrolment in the electives, compulsory core course and capstone for Year 2 will be arranged next year.
- (e) The list of electives for 2024-25 is available on the following web page: <u>https://www.fe.hku.hk/programme/med/list-of-elective-courses/</u>

You may select the core courses of other specialisms as electives, but these courses have limited places available: <u>https://www.fe.hku.hk/programme/med/list-of-specialist-courses/.</u>

You may click the respective course code to view the course description. Please check carefully the prerequisite and language requirements before selection. Course outline and assessment details will be provided by teachers during lectures.

- (f) When you are selecting elective courses, please check the class dates and time carefully to avoid time clash.
- (g) Please note that students are not allowed to enroll in more than 60 credits, or more than 1 elective under the category of Advanced Research Methods (ARM) courses; otherwise, your enrolment(s) will be withdrawn randomly without prior notice.

However, if there are still available places for ARM courses <u>after the enrolment period</u> (these will be marked with a green spot in the enrolment system), students are permitted to enroll in additional ARMs. In this case, students can contact the Programme Office at <u>medu@hku.hk</u> to request a change to their enrolment.

- (h) The elective places would be taken up on a first-come-first-served basis. There is no waitlist for elective enrolment.
- (i) If you have questions about your course selection, you are advised to consult your Specialism Coordinator. Their contact information can be found in Student Handbook, or on the following website: <a href="http://web.edu.hku.hk/programme/med/fields-of-studies.">http://web.edu.hku.hk/programme/med/fields-of-studies.</a>
- (j) If the enrolment number does not meet the viable class size, the Faculty reserves the right to withdraw a course at any time.

| Date                      | Course of Action                                                                                                    |
|---------------------------|----------------------------------------------------------------------------------------------------|
| Jul 29 (Mon)              | Preview the course information                                                                                                    |
|                           | The course information system opens to freshmen to preview the available courses.                                                                      |
|                           | After performing master registration, you can access the SIS by inputting your UID and PIN via HKU Portal ( <u>http://hkuportal.hku.hk).</u>           |
| Aug 8 (Thu) (10 am)       | Check pre-enrolment of compulsory and specialist courses                                                                                               |
| to<br>Aug 15 (Thu) (4 pm) | Self Service > Enrolment > Enrolment status                                                                                                    |
| (excluding suspension     | Course selection                                                                                                    |
|                           | Self Service > Enrolment > Enrolment: Add Classes                                                                                                    |
|                           | Please enroll in courses for the <u>whole academic year</u> of 2024-25, including<br>Semester 1, Semester 2, and Summer Semester wherever appropriate. |
|                           | The system would be temporarily suspended during Aug 12 (Mon) 10 am – Aug 13 (Tue) 10 am. Students cannot make enrolment/changes during this period.   |

### B. Online Course Enrolment Schedule

| After Aug 15 (Thu)<br>(4 pm) | Check course selection results                                                                                                    |
|------------------------------|----------------------------------------------------------------------------------------------------|
|                              | <ul> <li>Students can check their course selection results on the SIS.</li> <li>Students will not be allowed to make amendments on the SIS after enrolment period. Application for changing enrolment can be sent to Programme Office at <u>medu@hku.hk</u>.</li> </ul> |

C. Procedures for Course Enrolment

Students can access the SIS "Enrolment" system only after completing master registration.

## How to add Elective(s)

1. Login to HKU Portal (<u>http://hkuportal.hku.hk</u>). You will be directed to the SIS website automatically.

Go to Self Service > Enrolment > Enrolment: Add Classes

| E IKU PORTAL                                                                                                    |                                                                                                    |
|----------------------------------------------------------------------------------------------------|----------------------------------------------------------------------------------------------------|
| ast Leger: 0xt 25, 2011 17:08 23 (HKT) Deslege                                                                                                    |                                                                                                    |
| WI PAON MIERTAN DIVINISIAL EXERN MIRACURE DEWLALE                                                                                                    | Search and the second second s |
| SIS Main Menu                                                                                                    | E Notices for Students                                                                                                    |
| SIS Mars<br>Sat Services<br>- Staben Center<br>- Manet Research<br>- Manet Research<br>- Entrollinest<br>- Dester Manet<br>- Dester Manet<br>- | From the Testing Department,<br><u>Somple Link (For MS Toot)</u><br>Appleations are initial for a scholarship<br>Please click on the above hyperlink for details of the Scholarship.<br>Present on 12.0072087                                                                                                    |
| - Mr. Antificial Condume     - Mr. Cocket I Safara     - Examination Conduction     - Examination Concerning     - Academics: Noncerning     - Non-Unit: 20060     - Noncerning     - Sofara Safara     - Sofara Safara     - Academics: Noncerning     - Academics: Noncerning     - Academics: Noncerning     - Academics: Noncerning     - Academics: Noncerning     - No. Noncerning                                                                                                    | From the Testing Department 2 A Conference data Conference data Protect on 17 ASS/2007                                                                                                    |
| MuRicold     Municold Rest Second We     Municold Rest Second We     Municold Rest Rest Rest Rest Rest Rest Rest Rest                                                                                                    | Comments or enquiries can be sent to: mchan@datu.fik                                                                                                    |

2. Select "2024-25 Semester 1 or 2 or Summer" and click CONTINUE button.

| Plan                        | Levol                | Uy Academics                | Search             |
|-----------------------------|----------------------|-----------------------------|--------------------|
| my class schedule           | add                  | drop                        | term information   |
| Add Classes                 |                      |                             | <b>B</b>           |
| Select Term                 |                      |                             | <b>111</b> 111 111 |
|                             |                      |                             |                    |
| Select a term then click (  | batinue.             |                             |                    |
| Tenn                        | Canada               | Tastitution                 |                    |
| () 2012-12 Sem 1            | Undergraduate Caree  | The University of Hong Kong | 1                  |
| 2012-13 Kem 2               | Undergraduate Caree  | The University of Hang Kung |                    |
|                             |                      |                             |                    |
|                             |                      | CONTROL                     | 8                  |
| Ban Local By Academics      | linarsh              |                             |                    |
| MacClass.Scheelich debi Geo | e Texte Lobertration |                             |                    |
|                             |                      |                             |                    |

3. You can view the Programme Guide (i.e. online syllabus) by clicking the Search button under "My Requirements".

| 2012-13 Sem 1   Und              | ergraduate Career   The University of Hong Kong <u>change tarm</u> |
|----------------------------------|--------------------------------------------------------------------|
|                                  | 😑 Open 🛛 📓 Closed                                                  |
| Add to Temporary<br>Course Lists | 2013-13 Sem 1 Temporery Course List                                |
| Find Cassar                      | Your Temporary Course List is empty.                               |
| B My Requirements                |                                                                    |
| search                           |                                                                    |

4. You can view the programme requirement by choosing "Show Requirement Details" at the top of Programme Guide.

| O Hide Requirement Details | Show Requirement Details |
|----------------------------|--------------------------|
|                            |                          |

5. The Programme Guide will list all the electives that you can take in the semester. Under "Elective course", when you click the course title in the column of "Description", you can view the course details.

| Science Englis                    | sh Requirement                       |                      | hide de         | tad 2012  | -13 sem 1    | (i) You will see that the                                           |
|-----------------------------------|--------------------------------------|----------------------|-----------------|-----------|--------------|---------------------------------------------------------------------|
| The following ca                  | urses may be used to a               | atisfy this          | requirement.    |           |              | following courses have                                              |
| Cédraa XIXIX                      | Description                          | < Males              | ahan            | gicada.   | Contaile 1   |                                                                     |
| CAE51801                          | Academic English for<br>Science 8    | 3.00                 | First Semester  |           |              | pre-enrolled by the Off                                             |
| CAE\$2802                         | Advanced English for<br>Science S    | 2.00                 | Second Semester |           |              | <ul> <li>Ine compulsory core</li> <li>acurace MEDD0001 (</li> </ul> |
|                                   |                                      |                      | First           | 1-24      | 12 ELast     |                                                                     |
| the following ca<br>Course        | rses may be used to a<br>Description | attofy this<br>Veits | When            | Grade     | Status       | semester                                                            |
| Science Chine<br>the following pa | e Requirement                        | atiofy this          | requirement:    | tail 2012 | 13 sem 1     | • Specialist courses to                                             |
| SERIE Second                      | Practical Chinese                    | WEIGH.               | NOR             | 1211195   |              | 1                                                                   |
| CUND 2                            | Language and                         | 3.00                 | Prist Semester  |           |              |                                                                     |
| CUND 3                            | Cantonese for<br>Non-Cantenese So    | 3.00                 | First Semester  |           |              | (ii) You are only require                                           |
|                                   |                                      |                      | Ficza           | S 1-2 0   | of 2 2 Laure | <pre>! select elective(s) under</pre>                               |
| 🗢 Common Core                     | Courses                              |                      | hide de         | təil 2012 | -13 seen 1   | "Elective course"                                                   |
| Course                            | Description                          | Units                |                 | loreda.   | merce and    |                                                                     |
| CCCH9001                          | Chinese House and<br>Garden: Arch    | 6.00                 | 2010-11 Sem 1   | A         | 3            |                                                                     |
| 00579001                          | Understanding Life in<br>an Age o    | 6.00                 | First Semester  |           |              |                                                                     |
| OCST9002                          | Guantitative Literacy<br>In Scien    | 6.00                 | Second Semester |           |              |                                                                     |
|                                   | Eveniday Computing                   |                      |                 |           | 5 5          |                                                                     |

6. The "Course Details" information is displayed.

| Course Detail<br>Career<br>Units<br>Grading Basis<br>Course Components<br>Course URL<br>Enrollment Information<br>Typically Offered<br>Course Attribute<br>Description | Undergraduate Career<br>6:00<br>Graded (4:3)<br>Required<br>Second Semester<br>Approval Nature: Course-based<br>approval<br>Scientific & Tech Lit<br>Pres elective: No<br>Print Course Code: Yes<br>Appear On Transcript: Yes | <u>Note</u> :<br>Please check the course description<br>and make sure that you have fulfilled<br>the "prerequisite and language<br>requirement", if any, before adding th<br>Elective. |
|----------------------------------------------------------------------------------------------------|----------------------------------------------------------------------------------------------------|----------------------------------------------------------------------------------------------------|
|----------------------------------------------------------------------------------------------------|----------------------------------------------------------------------------------------------------|----------------------------------------------------------------------------------------------------|

7. To add the course, click the Select button, of the appropriate class session, if any.

| CCST 9007 se             | ctions for 20 | 12-13 Sem 1 |                           |                            |
|--------------------------|---------------|-------------|---------------------------|----------------------------|
| Section<br>1A-LEC (1014) | 0808080808080 | Session 1   | 0202025 <b>55550</b> 2020 | select                     |
| Days                     | Start E       | nd Room     | Instructor                | Dates                      |
| TBA                      | TBA           | TBA         | -                         | 01/09/2012 -<br>15/01/2013 |

8. Click Next to continue. A message will be displayed to confirm that you have added the course to your "Temporary Course List". At this point, you can choose to add other courses by repeating steps 3 to 7 above or click PROCEED TO STEP 2 OF 3 button to confirm enrolment.

| AFR( 2006 has been added to your Shopping Cart. | <u>Note</u> : Classes in "Temporary<br>Course List" are saved temporarily.<br>This <u>DOES NOT</u> mean that they<br>have been enrolled successfully. |
|-------------------------------------------------|----------------------------------------------------------------------------------------------------|
| PROCEED TO STEP 2 OF 3                          | You must click " <u>finish enrolling</u> " in the next step to confirm adding a course.                                                               |

### How to confirm elective(s) enrolment

9. Proceeding to STEP 2, a confirmation page will be shown. To confirm your Elective enrolment, click FINISH ENROLLING (This can only be done within enrolment period, excluding suspension period).

|                                                                                                    | <u>mportant</u>                   |
|----------------------------------------------------------------------------------------------------|-----------------------------------|
| 2. Confirm classes                                                                                                    |                                   |
| Course(s) selected in the Temporary Course List are not yet enrolled, click<br>"Finish Enrolling" to complete the enrollment process. | Please rememb<br>to click "Finish |
| The Description Description Lineary Trace                                                                                             | Enrolling" to                     |
| AFR1 2006-SA African music () M0 4:00FM M8123 Mors                                                                                    | complete the                      |

10. You will then enter STEP 3 and see the "View results" page.

| Add Classes                                                                                                    | г                                                                                                    | 1-2-3    |  |  |
|----------------------------------------------------------------------------------------------------|----------------------------------------------------------------------------------------------------|----------|--|--|
| 3. View results                                                                                                    | L                                                                                                    |          |  |  |
| View the following status re                                                                                                    | port for enrollment confirmations and errors:                                                                       |          |  |  |
| <ol> <li>For second semester course(s) with pre-requisites depending on first semester results,<br/>the course application will be subject to the first semester Board of Examiners result.</li> </ol> |                                                                                                    |          |  |  |
| <ol> <li>Please check the enrollm<br/>whether your course application</li> </ol>                                                                                                    | ent results via Self Service-> Student Center to find out<br>ation has been accepted after suspension period.       |          |  |  |
| 2010 Summer   Undergraduate                                                                                                    | Career   The University of Hong Kong                                                                                |          |  |  |
|                                                                                                    | Submitted for approval X Error: unable to ad                                                                        | d class  |  |  |
| Class                                                                                                    | Message                                                                                                    | Status   |  |  |
| AFRI 2006                                                                                                    | Submitted: This enrollment request has been<br>submitted for approval. Please refer to points (1) and<br>(2) above. | <b>~</b> |  |  |
|                                                                                                    |                                                                                                    |          |  |  |

11. You may check the enrolment status during the enrolment period.

### Self Service > Enrolment > Enrolment status

| En | nrollment Records for this Year 2010 |                         |                                                                                                    |          |  |  |  |
|----|--------------------------------------|-------------------------|----------------------------------------------------------------------------------------------------|----------|--|--|--|
|    | Term                                 | Class                   | Schedule                                                                                                    | Action   |  |  |  |
| 8  | 2010 Semester 2                      | IMSE 3020-2A LEC (1616) | Tu 2:00PM - 3:55PM KKLG102 Tu<br>2:00PM - 3:55PM KKLG102 Tu<br>2:00PM - 3:55PM KKLG102 Tu<br>2:00PM - 3:55PM KKLG102 Tu                               | Approved |  |  |  |
| 9  | 2010 Semester 2                      | IMSE 3021-2A LEC (1617) | Sa 2:00PM - 3:55PM CBA Sa<br>2:00PM - 3:55PM CBA Sa 2:00PM<br>- 3:55PM CBA                                                                            | Approved |  |  |  |
| 10 | 2010 Semester 2                      | IMSE 2005-2A LEC (1326) | Th 1:00PM - 2:55PM CBB Th<br>1:00PM - 2:55PM CBB Th 1:00PM<br>- 2:55PM CBB Fr 1:00PM - 1:55PM<br>LE7 Fr 1:00PM - 1:55PM LE7 Fr<br>1:00PM - 1:55PM LE7 | Dropped  |  |  |  |
| 11 | 2010 Semester 2                      | YECC 4-2A LEC (2361)    | We 1:00PM - 2:55PM KKLG103 We<br>1:00PM - 2:55PM KKLG103 We<br>1:00PM - 2:55PM KKLG103                                                                | Dropped  |  |  |  |
| 12 | 2010 Semester 2                      | YEDU 7-2A LEC (2463)    | We 2:00PM - 3:55PM MWT3 Sa<br>12:00AM - 12:00AM Room: TBA<br>We 2:00PM - 3:55PM MWT3                                                                  | Dropped  |  |  |  |
| 13 | 2010 Summer                          | AFRI 2004-SA LEC (1046) | TBA                                                                                                    | Pending  |  |  |  |
| 14 | 2010 Summer                          | AFRI 2006-SA LEC (1047) | Mo 4:00PM - 5:00PM MB123                                                                                                    | Pending  |  |  |  |

12. After your submission for enrolment (i.e. completion of steps 3 to 10), you will receive an acknowledgement email sent to your HKU email account within several hours.

### How to add/drop an elective <u>DURING</u> online enrolment period

- 13. You can only add/drop elective(s) within the enrolment period, except during the suspension period. Please follow steps 2 to 11 above.
- 14. If you have dropped a course but want to add it back, you need to log out first and then log in again for doing so.

#### How to add/drop an elective <u>AFTER</u> online enrolment period

- 15. If you want to add/drop a course after enrolment period, you can submit an application with justification to Programme Office at <u>medu@hku.hk</u>. Please note that reasons such as wrong course selection and change of personal interest etc will <u>NOT</u> be accepted. Please check the course information carefully before enrolment.
- 16. Acceptance of application to add a course depends on the availability of places of the course concerned. There is no wait list for elective enrolment.
- 17. No add/drop of course is allowed after the 2<sup>nd</sup> session of the course concerned unless under exceptional circumstances.

#### How to view your timetable

18. You may view your timetable on the Portal; however, it only reflects the schedule of classroom booking records. Please refer to the timetable on Moodle course room [\_MEd\_2024] instead.

Self Service > Enrolment > My Weekly Schedule

|                                                                                                    | L DISC ADV                                                                                                    |                                                                                                    |
|----------------------------------------------------------------------------------------------------|----------------------------------------------------------------------------------------------------|----------------------------------------------------------------------------------------------------|
| Last Login Oct 25, 2011 17 00:23                                                                                                    | d-4cT) dasango                                                                                                    |                                                                                                    |
| McPage ShEmail MrWebCl                                                                                                    | Events UnFaculty NewPage                                                                                                    |                                                                                                    |
|                                                                                                    |                                                                                                    |                                                                                                    |
| P Set Services<br>- Ducked Contex<br>- Charge Context                                                                                                    | SIS Menu                                                                                                    |                                                                                                    |
| <ul> <li>Excelment</li> <li>Basson</li> <li>Course Information</li> <li>Course Information</li> <li>Enrollment Add Classes</li> </ul>                                                                                                    | Set Services<br>Set Services<br>States Control<br>Classic Control Afformation                                                                                                    | Excellent<br>Excellent<br>Sources Interchiner/Sourceal<br>Sources Advertaile<br>Sources Advertaile<br>Status                                                                                |
| Excellent Clobel     Excellent Clobel     Excellent Clobel     Excellent Clobel     More Clobel     More Clobel     More Records     More Clobel     More Clobel     More Cloel     More Clobel     More Clobel     More | Exection Services<br>Tennede Services<br>Tennede Services<br>Marchaels<br>Marchaels<br>Services<br>Marchaels<br>Services<br>Marchaels<br>Services<br>Marchaels<br>Services<br>Services<br>Servic | Critise Accilications<br>Critise Applications<br>Association for Association<br>Associations for Constitute Under<br>Associations for Constitute Under<br>Associations for Constitute Under |

## 19. Select the Term, then click CONTINUE

| fy Clas | s Schedule     |                      |                                         |  |
|---------|----------------|----------------------|-----------------------------------------|--|
|         |                |                      | *************************************** |  |
|         |                |                      |                                         |  |
|         |                |                      |                                         |  |
| Term    | erm then clic. | Carver               | Institution                             |  |
| 012-    | 13 Sem 1       | Undergraduate Career | The University of Hong Kong             |  |
| 0 1012- | 13 Sem 2       | Undergraduate Career | The University of Hong Kong             |  |

20. View your class schedule by clicking "List View"

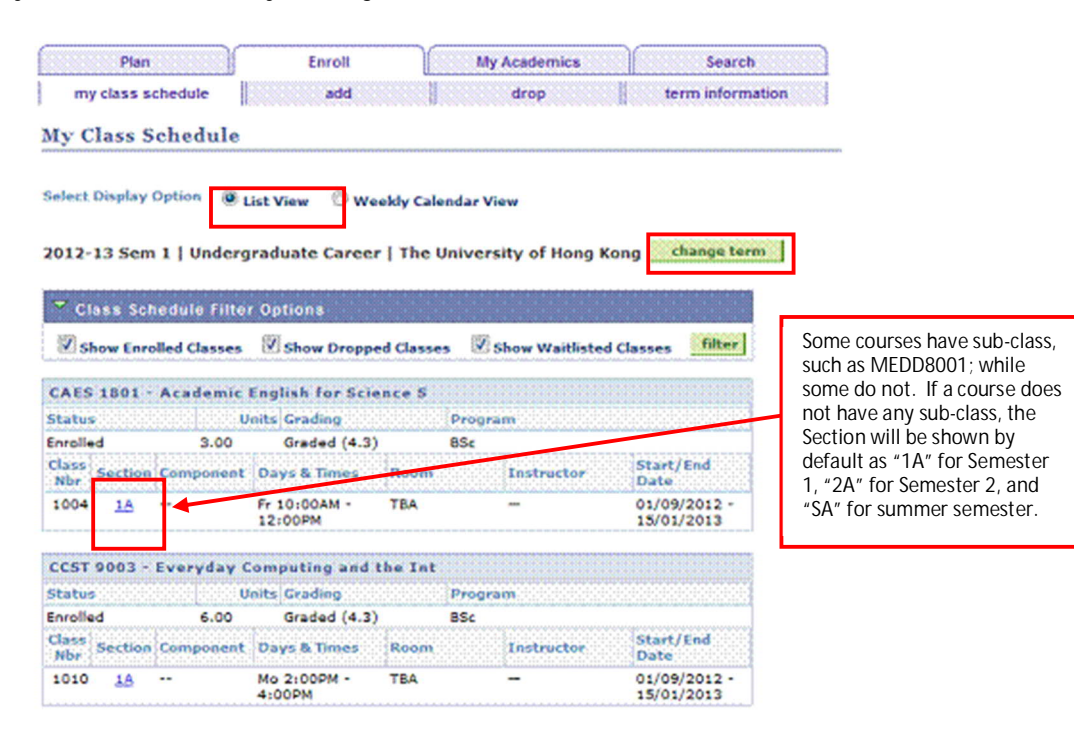

D. Enquiries

For technical problems, please contact SIS Project Office: SIS Helpdesk: 2819-0777; Email: <u>ithelp@hku.hk</u>

For HKU Portal problems, please contact IT Services: Tel: 3917-0123; Email: <u>ithelp@hku.hk</u>

For general enquiries about the programme, please contact: Tel: 3917-5712 / 3917-1951 / 3917-8044 Email: <u>medu@hku.hk</u>